## Web 端采购计划界面如何发起询价(文档)

采购申请审批通过后即变为采购计划。

用户登录互海通 Web 端,在"采购管理-采购计划"界面(步骤 1),按需求切换物资类型(步骤 2,本文档以备件为例),按条件筛选目标项(步骤 3),勾选需要采购的物品, 点击购物车图标(步骤 4);

| ⑤ 互海科                                                | 支 | © II | 肢                    |                 |                                       | 工作台    | 3245 船                                | 舶AIS 资讯 帮助                    |                        |               |                |            | <b>Ů.</b> G   | 🙆 Connie |
|------------------------------------------------------|---|------|----------------------|-----------------|---------------------------------------|--------|---------------------------------------|-------------------------------|------------------------|---------------|----------------|------------|---------------|----------|
| 全部菜单 ≓                                               |   | 6    | 牛 物料                 | 油料              |                                       | 3、     | 可作                                    | <b>央速筛选</b>                   | 目标项                    |               |                |            |               |          |
| <sup>™</sup> ∞5 <b>2</b> €                           | 点 | 击百   | 可切换                  | 物资              | 类型                                    |        |                                       | /-                            |                        | DEVICE DAT    | -              |            | AL 200-sta    |          |
| ◆ 船舶管理                                               |   |      | anana - 120 m.1672 A | 4 . Ŧub . Ŧ0f . | TITOL                                 |        | /                                     |                               | 223                    | HERVOIDTEN .  | PP UN POID CLA | 0          | 大規士           | W HA G   |
| ▲ 給尽管理                                               |   |      | 备件名称                 | 代号/ 規格          | 设备信息                                  | 申请脸拍 * | 申请部门 -                                | 中购信息                          | 数量                     | <b>货急程度</b> ▼ | 计划属性 👻         | 中请日期       | 申请单号          | 取消本页采购项  |
| □ 船员费用                                               |   |      | 波许喷油泵带两极<br>调速器 ③ 🛃  | 61560080107     | 设备:主机 - WD615.68C<br>部件 / 位置号:供油原即分_1 | 五海7号   | \$281.80                              | 申购数量:5件<br>申请供输:2021-04-19;防州 | 审批: 5 件<br>未到:5件 库存:0件 | 正用            | 季度采购           | 2021-03-19 | P2103190001_1 | 取消采购     |
| △. 招聘管理                                              |   |      | 法兰 🛈 🛃               | 61560080196     | 设备:主机 - WD615.68C<br>部件 / 位置号:供油原即分_2 | 五海7号   | \$28183                               | 申购数量:5件<br>申请供給:2021-04-19;苏州 | 审批: 5 件<br>未到:5件 库存:0件 | 正常            | 季度采购           | 2021-03-19 | P2103190001_2 | 取消采购     |
| 育 维护保养                                               |   |      | 机体结合组 🛈 🛃            | 722-02-000      | 设备:柴油机 - 2135Ga<br>部件 / 位置号:机体结合组_0   | 五角7号   | \$281.80                              | 申购数量:2件<br>申请供船:2021-04-15;青岛 | 审批: 2 件<br>未到:7件 库存:0件 | 正常            | 推修采购           | 2021-03-15 | P2103150001_1 | 取消采购     |
| ₽ 推修管理                                               |   | d d  | ₹ <u>1</u> ° = /     | 、神雪             | <b>要采购</b>                            | 的物品    | 9281,80 🖍                             | ≥添加至Ⅲ                         | <b><u> </u></b>        | ±57           | 中的少            | 加本区        | 大小15001_3     | 取消采购     |
| @ 库存管理                                               |   |      |                      |                 |                                       | наланн | 11 2                                  |                               |                        | ANTL          |                | 2          | 21/07         |          |
| 日本 新聞 日本 あんちょう しょう しょう しょう しょう しょう しょう しょう しょう しょう し | ~ | Ä    |                      |                 |                                       |        |                                       |                               |                        |               |                |            |               | 共4条      |
| 采购申请                                                 | 1 |      |                      |                 |                                       |        |                                       |                               |                        |               |                |            |               |          |
| 采购对接                                                 |   | 1    | 1xt                  |                 | ->++ > >>                             | あいより   | I III III III III III III III III III | -                             |                        |               |                |            |               |          |
| 物资验收                                                 | > | 1    |                      |                 | 近八木                                   | נא דרא | 济旧                                    | 1                             |                        |               |                |            |               |          |
| 46866639                                             | / |      |                      |                 |                                       |        |                                       |                               |                        |               |                |            |               |          |
| 采购计划                                                 | / |      |                      |                 |                                       |        |                                       |                               |                        |               |                |            |               |          |
| 询价管理                                                 |   |      |                      |                 |                                       |        |                                       |                               |                        |               |                |            |               |          |
| 果药订单                                                 |   |      |                      |                 |                                       |        |                                       |                               |                        |               |                |            |               |          |
| 供应商评价                                                |   |      |                      |                 |                                       |        |                                       |                               |                        |               |                |            |               |          |

进入已选物资列表界面,点击"选择供应商"键(步骤 5),按条件筛选所需供应商,并 选择是否勾选共享供应商(步骤 6),勾选目标供应商前面的方框,则方框变为"已选"字样 (步骤 7),同时已选供应商出现在顶部界面,此时还可对供应商进行删除重选,点击"继 续操作"(步骤 8);=

|         |                                                                                                    |                  | 8            |      |         |                |                                    |        |                                                      |
|---------|----------------------------------------------------------------------------------------------------|------------------|--------------|------|---------|----------------|------------------------------------|--------|------------------------------------------------------|
| 已迭供应商   |                                                                                                    |                  |              |      |         |                |                                    |        |                                                      |
| EIIMd#/ | 14.2%                                                                                                    |                  | 对于已经         | 勾选的條 | 共应商,此处; | 不可进行删          | 除操作                                |        |                                                      |
| 供应商列表   |                                                                                                    |                  |              |      |         |                |                                    |        |                                                      |
| 推荐供应商   | 通讯录 共享资源                                                                                                    | 一條物造、向共享资源中更多常   | 行合条件的供应商间价 ① |      |         |                |                                    |        | SENAL RATE                                           |
| 选中共享资源  | 供应商、成交订单店会自动进入到                                                                                                    | 22 005%240000000 |              |      |         |                |                                    |        |                                                      |
| 选择      | 公司名称                                                                                                    | 供应典型             | 自定义分类        | 来源   | 协议价匹配现数 | 联系人 / 联系人职位    | 联系方式                               | 成交次数   | 未付與款                                                 |
| 6、"点    | 語切换不同                                                                                                    | 同类型的供应           | <b>Z商,并选</b> | 择是否如 | 口选共享供应该 | 育王卿(总称) 🔼      | 电话/于初 · - /13<br>邮稿: 2! 1@qq.com   | മ് പ   | キ 可 进 λ 到 询 价 单                                      |
| 0       | 公司24 10 (188)<br>新元序分                                                                                                    | 船舶物资,船舶设备备件      |              | 共享   | 0       | 公司24(公司24) 🗾 💋 | 电话/手机: - /15<br>邮语: 24@qq.com      | 编辑兵    | 面出行继续操作                                              |
| •       | 201130 11 11 12<br>10 10 19 19                                                                                                    | 67金属版钢筋类,船舶设备…   |              | 共享   | 0       | 公司30(公司30) 🗾   | 电法/于机: - /198<br>邮话: 1987( 19q.com | 10+421 |                                                      |
| •       | 公司99 11 11 11 11 11 11 11 11 11 11 11 11 1                                                                                                    | 49五金制品类,0T耳他,19  |              | 共享   | 0       | 123231(1123)   | 电话/手机: - /1                        | 0      | 无                                                    |
| 已选      |                                                                                                    | 先目标供应商           | 商            | 共享   | 0       | Wendy 🗾        | 电法/手机: • 01001<br>邮稿: 123@1c.      | 0      | 无                                                    |
| 0       | 国江产品機械公司 100000<br>第五月分                                                                                                    | 船舶物资。船舶设备备件      |              | 共享   | 0       | 李文秀(负责人) 🗾     | 电话/手机· /* 5<br>邮箱: sak             | 0      | CNY 2,640.00                                         |
| 0       | Dan                                                                                                    | 梁油机              | 都定           | 通讯录  | 0       | 局化剂(DCEO)      | 电话/手机: 189186455                   | 12     | CNY 542,934.00                                       |
|         | ·<br>续自评力。 *** 27 *                                                                                                    | 柴油机发电机分油机空压      | 主机漏拉         | 通讯录  | 0       | ING(IOR)       | 电话/手机・・/<br>邮稿:1-                  | 9      | CNY 376,025,320.00<br>USD 60,870.00<br>EUR 50,500.00 |
|         | 港市市市 ● ● </td <td>71管奖,79电器设备,17原房</td> <td></td> <td>共享</td> <td>0</td> <td>谢谢(GH2F#) 🗾</td> <td>电话/手机···</td> <td>0</td> <td>无</td> | 71管奖,79电器设备,17原房 |              | 共享   | 0       | 谢谢(GH2F#) 🗾    | 电话/手机···                           | 0      | 无                                                    |

进入'询价单完善"界面,此界面还可对询价项目和供应商进行修改,按需求将询价单信 息完善(步骤 9)后点击"开始询价"则系统会同时发出邮件和短信给已选供应商进行询价; 点击"保存"则下次还可对该询价单进行编辑修改,然后再询价(步骤 10)。

| 询价单名称*           |              |              | 询价模式。               | 询价模式* 询价人姓名* |                 |                   |         |            | 询价人职  | 海价人职务 *          |               |    |  |  |
|------------------|--------------|--------------|---------------------|--------------|-----------------|-------------------|---------|------------|-------|------------------|---------------|----|--|--|
| 备件询价单20210311(3) |              |              |                     |              |                 | ← Connie          | Connie  |            |       |                  |               |    |  |  |
| 时分人邮箱*           |              |              | 询价人电话               | •            |                 | 截止报价              | 时间*     | 市种*        | 市神 *  |                  |               |    |  |  |
|                  |              |              | 17766000            | v7 9、        | 按需求填入           | 入相关信              | 息(带*为   | 必填项)       | ● 人民市 |                  |               |    |  |  |
| JEt              | *            |              |                     |              |                 |                   |         |            |       |                  |               |    |  |  |
| 4度采              | 99           |              | ~                   |              |                 |                   |         |            |       |                  |               |    |  |  |
|                  |              | -            |                     |              |                 |                   |         |            |       |                  |               |    |  |  |
| Ξ.               | (時列表 + 新培供应) | ● 法绎供应商类型 ✔  | ✓一键勾选,向共享资源中        | 更多符合条件的      | 的供应商调价①         |                   |         |            |       |                  |               |    |  |  |
| 点击可继续新增供应商       |              |              |                     | 合作次数         |                 | 联系人               | 联系方式    |            | 来源    | 总词价项             | 580           | 操作 |  |  |
| 1 互江澳試費用供应商 🔽 💷  |              |              | 式专用供应商 🔽 💷 💷        |              | 0               | Wendy             | 点击可对的   | 一洗供应       | 商或物论  | <b>容讲行册</b> 图    | 余             | 8  |  |  |
|                  |              |              |                     |              |                 |                   |         |            |       |                  |               | _  |  |  |
| 备件               | ·列表 + 新培育件   | 法保修编典型 ~     |                     |              |                 |                   |         |            |       |                  |               |    |  |  |
| ø                | 点盂即          | 继续新期         | 冒物资 (位置号            |              | 设备信息①           | 审批数量              | 采购要求    | 交货日期       | 交货地点  | 8日月白/含药门         | 申请单号/项号       |    |  |  |
| i.               | 吊环 ①         | 761-02-015a  | 所屬部件: 机体结合组 柴油杯     |              | 2135Ca / 上海柴油机厂 | 2 (件)             | 请填写采购要求 | 2021-04-09 | 上海    | 阿来1号/轮机部         | P2103090002_3 |    |  |  |
|                  |              |              | 位置号:5               |              |                 | 当前库存:0(件)         |         |            |       |                  |               |    |  |  |
| 1                | (F) autom    | 761G-02-071b | 所屬部件:机体结合组<br>位置号:1 | 柴油机/         | 2135Ca / 上海柴油机厂 | 2(件)<br>当前库存:0(件) | 请填布采购要求 | 2021-04-09 | 上海    | 阿来1号/轮机部         | P2103090002_2 |    |  |  |
| 2                | Himux (D     |              |                     |              |                 |                   |         |            |       | 版本1号/约和48        | 0010000000 1  |    |  |  |
| 2                | 机体结合组 ①      | 722-02-000   | 所屬部件: 机体结合组         | 柴油机/         | 2135Ca / 上海柴油机厂 | 2 (件)             | 请填写采购要求 | 2021-04-09 | 11:00 | POPINA OF TOURIN | P2103090002_1 |    |  |  |